## A.利用者情報の確認

<18>でんさいネットサービスへお申込みされたお客さまの決済口座が店番変更の対象店の場合は、新店番へ変更されていることをご確認ください。

①でんさいトップ画面 から、「管理業務」→「利用者情報照会」→「利用者情報照会」の順にボタンをクリックします

| 18ank 十八音                            | <b>退行</b>                                                                                                    | テストユー<br><b> く18&gt;ビジネスWEBへ戻る</b><br>最終操作日時                           | ーザ:ログイン中<br>ロ <b>グアウト</b><br>37    |                                                            |
|--------------------------------------|----------------------------------------------------------------------------------------------------|------------------------------------------------------------------------|------------------------------------|------------------------------------------------------------|
| トップ 債権情報照会 債権発生                      | 請求 債権譲渡請求 債権一括請求 融資                                                                                                    | 資申込 その他請求 管理等                                                          | 業務                                 |                                                            |
|                                      |                                                                                                    |                                                                        |                                    |                                                            |
| トップ                                  |                                                                                                    | SOC.                                                                   | TOP11100                           |                                                            |
| ■ ログインアカウント 情報<br>テスト企業化<br>ティンコーザ ば | 18ank 十八音                                                                                                    | 银行                                                                     | <18>ビジネ<br>最終                      | テストユーザ:ログイン中<br>スWEBへ戻る ログアウト<br>操作日時: 2019/10/02 15:37:12 |
| seguchi@18software.co.jp             | トップ 債権情報照会 債権発生詞                                                                                                    | 訴 債材 譲渡請求 債権一括請求                                                       | え 融資申込 その代                         | <b>と請求</b> 管理業務                                            |
| ■十八銀行からのお知らせ<br>システム更改について           | 取引履歷照会 操作履歷照会 取引先管理                                                                                                    | 利用者情報照会 ユーザ情報管理                                                        | 企業情報管理                             |                                                            |
| 平成23年5月22日より、リニューアルいたします             | 管理業務メニュー                                                                                                    |                                                                        |                                    | SCCMNU12700                                                |
|                                      | <ul> <li>管理業務メニュー</li> <li>取引履歴照会 過去の対象引応</li> <li>操作履歴照会 ユーザの操作履</li> <li>取引法管理 お取引先の登録</li> <li>利用者情報保会</li> <li>川用者情報を照</li> <li>ユーザ情報の変</li> </ul> | 照会します。<br>歴を照会します。<br>永/変更/削除/照会を行います。<br>発会します。<br>更/更新/照会、及び、承認パスワード | の変更を行います。                          |                                                            |
| 18ank+八音                             | <b>退</b> 行                                                                                                    | テストユー<br>テストユー<br><b> く18&gt;ビジネスWEBへ戻る</b><br>最終操作日時、2019/10          | -ザ:ログイン中<br>ログアウト<br>ン/02 15 59:36 |                                                            |
| トップ 債権情報照会 債権発生                      | 請求 債権譲渡請求 債権一括請求 融                                                                                                    | 御中込 その他請求 管理                                                           | 業務                                 |                                                            |
| 11月末情報照会メニュー<br>11月末情報照会メニュー         | E 利用者情報照会 <u>J-5</u> 情報管理 企業作                                                                                                    | REFE                                                                   | MNU12704                           |                                                            |
| 利用 老林祝照 会儿一<br>利用 者情報照会 月<br>月 用者情報総 | 瞬会します。                                                                                                    |                                                                        |                                    |                                                            |

②支店コード(新店番)、口座種別および口座番号を入力し「検索」ボタンをクリックします。 「利用者情報照会結果一覧」に、該当する口座情報が新店番で表示されることを確認します。

| 18ank 十八銀行                                                            | テストユーザ・ログイン中<br><18>ビジネスWEBへ戻る ログアウト   最終操作日時:2019/10/02 16:00:24 |                               |
|-----------------------------------------------------------------------|-------------------------------------------------------------------|-------------------------------|
| トップ 債権情報照会 債権発生請求 債権譲渡調                                               | 求 債権 一括請求 融資申込 その他請求 管理業務                                         |                               |
| 取引履歴照会 操作履歴照会 取引先管理 利用者情報照                                            | <u>之一</u> 步情報管理 企業情報管理                                            |                               |
| 利用者情報検索                                                               | SCRUSF91101                                                       |                               |
| ① 利用者情報を検索                                                            |                                                                   |                               |
|                                                                       | 利用者情報検索                                                           | SCRUSR91101                   |
| 請求者情報を入力後、「検索」ボタンを押してください。                                            | ① 利用者情報を検索                                                        |                               |
| <ul> <li>(必須)欄は必ず入力してください。</li> <li>■ 決済口座情報(請求者情報) 決済口座遼駅</li> </ul> | 対象の利用者情報を選択してください。<br>検索条件表示 検索条件を表示します。                          | <u>E(116)</u>                 |
|                                                                       | <b>利用者情報照会結果一覧</b><br>1件中1-1件を表示                                  |                               |
| □ <b>座種別 (必須)</b> ○普通 ●当座 ○別段                                         | 10ページ前 前ページ 1 次ペー                                                 | -ジ 10ページ次                     |
| □ 座番号 (必須) 0000 (半角数字7桁)                                              | 詳細 利用者番号 法人名/個人事業者名 代表者名 口座情報                                     | 信託事業者                         |
| 検索                                                                    |                                                                   |                               |
| Enig                                                                  | 10ページ前     前ページ     1     1     二     二     二     次ページ            | -ジ 10ページ次<br><u>ページの先頭に戻る</u> |

## <u>B. 取引先情報の変更</u>

<18>でんさいネットサービスお取引先の口座情報が店番変更の対象店の場合は、店番の変更操作を行います。 なお該当するお取引先が複数存在する場合は、以下の手順を繰り返し操作してください。

①「管理業務」画面から、「取引先管理」→「取引先情報変更・削除」の順にボタンをクリックします

| Factor         Factor         Facto |                                                                         |                                                   |             |       |             |
|----------------------------------------------------------------------------------------------------|-------------------------------------------------------------------------|---------------------------------------------------|-------------|-------|-------------|
| トップ 債権情報照会 債                                                                                                    | 権発生請求 債権譲渡請求                                                            | 債権一括請求                                            | 融資申込        | その他請求 | 管理業務        |
| 取引履歴照会 操作履歴照会 取引                                                                                                    | 引先管理  利用者情報照会                                                           | ユーザ情報管理                                           | 企業情報管理      |       |             |
| 取引先管理メニュー                                                                                                    |                                                                         |                                                   |             |       | SCCMNU12702 |
| <ul> <li>取引先情報管理メニュー<br/>取引先情報登録</li> <li>取引先情報登録</li> <li>取引先情報変更・削除</li> <li>取引先情報繁会更・削除</li> <li>取引先ガループ管理メニュー</li> <li>取引先ガループ管理メニュー</li> <li>取引先ガループを引くニュー</li> <li>取引たガループを引くニュー</li> </ul>                                                                                                    | お取引にた情報を登録します。<br>取引にた情報の変更、または肖<br>お取引にた情報を照会します。<br>取引にたりループを登録します。   | 『余を行います。                                          |             | _     |             |
|                                                                                                    | ■ならりたジルーンの石が多支、用<br>あ取引先情報をファイルで登録<br>しわ取引先情報のファイル登録結<br>お取引先情報をファイルで感録 | 』ゆか、まだこは425-1753<br>します。<br>;果を照会します。<br>*ロードします。 | の内)周支 更を行いる | · 9 • |             |

②「検索」ボタンを押し、「取引先一覧」から該当する取引先情報左側の「変更」ボタンをクリックします

| <b>     医の体 十 八 銀 行</b> 日本語家                                                                                | -<br>-<br>-<br>-<br>-<br>-<br>-<br>-<br>-<br>-<br>-<br>-<br>-<br>-                                                                                                    | テストユーザ・ビザイン中<br><b>YEBへ戻る ログアナ</b><br>E日時 2019/10/02 15:40:16<br>球 管理業務 |                                                       |  |  |  |  |
|----------------------------------------------------------------------------------------------------|----------------------------------------------------------------------------------------------------|-------------------------------------------------------------------------|-------------------------------------------------------|--|--|--|--|
| <ul> <li>取引先一覧</li> <li>① 取引先を選択 ⇒ ② 変更内容を入</li> <li>利用者情報、取引先検索条件を入力後、「検索」ボタンを挑</li> </ul>                 | カ ⇒ <sup>③</sup> 変更/削除内容を確 ⇒ ④<br>割<br>甲してください。                                                                                                    | SCRTSK12101<br>变更/削除完了                                                  |                                                       |  |  |  |  |
| 検索条件非表示 検索条件を表示します。     ■ 利用者情報検索条件     和用者情報検索条件     和用者番号     0000     法人名/個人事業者名     テストキギョウK     テスト企業K |                                                                                                    |                                                                         |                                                       |  |  |  |  |
| ■ 取引先検索条件<br>利用者番号 (半角英                                                                                     | <u>ページの先頭に戻る</u><br>数字9文字)                                                                                                    |                                                                         |                                                       |  |  |  |  |
| 法人名/個人事業者名     (全角100文字以内)企業       金融機関コード     (半角数字4桁)       金融機関名     (一〇〇                                | <b>取引先一覧</b><br>① 取引先を選択 → ② 変更内容を                                                                                                    | 入力 → <sup>③</sup> 変更/削除内容を確<br>認                                        | SCRTSK12101<br>→ ④変更/削除完了                             |  |  |  |  |
| (生用15文字以内)       支店コード     (半角数字3桁)       支店名     (全角15文字以内)       □座種別     □普通 □当座 □別段                     | (全角15文字以内)     「       (全角15文字以内)     対象の取引先を避沢してださい。       (全角15文字以内)     検索条件表示       (全角15文字以内)     検索条件表示       (全角15文字以内)     レビー       (空角15文字以内)     ・       (空角15文字以内)     ・       (空月15)     ・       (日)     ・       (日)     ・       (日)     ・       (日)     ・       (日)     ・    < |                                                                         |                                                       |  |  |  |  |
| 口座番号     (半角数字7桁       登録名     (全角60文字以内/前方       グループ名     マ                                               | 10ページ前     前ページ       詳細     変更     削除     利用者番号<br>法人名/個人事業者名<br>(登録名)                                                                                                    | 2件中 1-2件を表示<br>1<br>口座情報                                                | 次ページ     10ページ次       手数料(※1)     所属<br>グループD<br>内容確認 |  |  |  |  |
|                                                                                                    | 詳細         変更         剤(除)         0000           デストキョウA         デストを業A           ジロ00         デストキョウA           デストキョウA         デストキョウA           デストキョウA         デストキョウA           デストキョウA         デストキョウA           デストキョウA         デストキョウA                                                                                                    | 1180 十八銀行<br>110 大村支店 -<br>当座 0000<br>1180 十八銀行<br>501 諫早駅前<br>当座 000   | 当方負担     -       当方負担     -                           |  |  |  |  |
| 10ページ前     前ページ     1     次ページ     10ページ次       (※1)「手数料」は、発生記録く(債務者請求)でのみの利用となります。     ページの先頭に戻る <b>戻る</b> |                                                                                                    |                                                                         |                                                       |  |  |  |  |

## ロ<18>でんさいネットサービス をご利用のお客さま

③「取引先情報変更」画面において、支店名欄の店番を新店番へ変更し、「変更内容の確認へ」ボタンを クリックします

|                                                   |                                                                                                    |                            | _ |
|---------------------------------------------------|----------------------------------------------------------------------------------------------------|----------------------------|---|
| Back+                                             | 入 纪 行                                                                                                    | テストユーザ:ログイン中<br>           |   |
|                                                   |                                                                                                    | 最終操作日時:2019/10/02 15:43:24 |   |
| トップ 債権情報照会                                        | 債権発生請求 債権譲渡請求 債権一括請求 融資申込                                                                                              | その他請求 管理業務                 |   |
| 取引履歴照会操作履歴照会                                      | 取引先管理 利用者情報照会 ユーザ情報管理 企業情報管:                                                                                           | 里                          |   |
| 取引先情報変更                                           |                                                                                                    | SCRTSKI 2102               |   |
| ① 取引先を選択 =                                        | ⑦ 変更内容を入力 → ③ 変更内容を確認                                                                                                  | → ④ 変更完了                   |   |
| 変更する内容を入力し、「変更内容<br>(必須) 欄は必ず入力してください。<br>■ 利用者情報 | の確認へ」ボタンを押してください。                                                                                                    |                            |   |
| 利用者番号                                             | 0000                                                                                                    |                            |   |
| <b>法した /四しま業おた</b>                                | テストキキョウド                                                                                                    |                            |   |
| 法人名/個人爭美者名                                        | テスト企業K                                                                                                    |                            |   |
| ■取引先情報                                            |                                                                                                    | ページの先頭に戻る                  |   |
| 利用者番号                                             | 0000                                                                                                    |                            |   |
| 注人々 /個人主要共々                                       | テストキギョウ₽                                                                                                    |                            |   |
| 法八右/ 凹八争未有右                                       | テスト企業P                                                                                                    |                            |   |
| △三市川田日々 ( à /百)                                   | 0180 (半角数字4桁)                                                                                                    |                            |   |
|                                                   | 十八銀行                                                                                                    | <b>今</b> 勒利明]3210          |   |
| 士庄久(永濟)                                           | 501 (二角数字3桁)                                                                                                    | JE MIR UNBRELING           |   |
| X 8-0 (32/97)                                     | 課早駅前支店                                                                                                    |                            |   |
| 口座種別(必須)                                          | ○普通 ◉当座 ○別段                                                                                                    |                            |   |
| 口座番号(必須)                                          | 000 (半角数字7桁)                                                                                                    |                            |   |
| 登録名                                               |                                                                                                    | 〈全角60文字以内〉                 |   |
| 登録債権金額(円)                                         | (半角数字10桁以内)                                                                                                    |                            |   |
| 手鼓料(※1)(必須)                                       | <ul> <li>●当方負担</li> <li>○先方負担(登録,済み金額)</li> <li>○先方負担(指定金額)</li> <li>円(半角数字4桁以内)</li> <li>「手数料」は、消費税等を含みます。</li> </ul> |                            |   |
| 所属グループ                                            | -                                                                                                    |                            |   |
| (※1)「手数料」は、発生記録(信<br><b>戻る</b> 変更内容の確認)           | 影者請求)でのみの利用となります。                                                                                                    | ページの先頭に戻る                  |   |

④「取引先情報変更確認」画面において、従来の支店名のまま新店番が表示されることを確認し「変更の実行」 ボタンをクリックします。「取引先情報変更完了」画面が表示されたら操作は終了です。

| 18ank +                                 | 八銀行                            |      | <mark>&lt;18&gt;ビジネス</mark><br>最終操 | テストユーザ:ログイン中<br>WEBへ戻る ログアウト<br>I作日時:2019/10/02 15:47:01 |             |              |
|-----------------------------------------|--------------------------------|------|------------------------------------|----------------------------------------------------------|-------------|--------------|
|                                         | 情権発生請求 債権誘度請求 債権-              |      | 話事求 融資甲込 その他に                      | <b>春求</b> 管理系统                                           |             |              |
| 取引履歴態会 深作腹腔感受                           | 取引先管理 利用者情報服会 ユニザ              | 音容 R | 管理企業情報管理                           |                                                          |             |              |
| 取引先情報変更確認                               |                                |      |                                    | SCRTSKI 2103                                             |             |              |
| ① 取引先を選択 🛛 🔿                            | ② 変更内容を入力 ⇒                    | 3    | )変更内容を確認 ⇒                         | ④ 変更完了                                                   |             |              |
| 山下の内容で取引先の変更を行い<br>内容をご確認後、「内容を確認しま」    | ます。<br>した」欄をチェックし、「変更の実行」ポタンを: | H    | <u></u>                            |                                                          |             | SCRTSKI 2104 |
| ■ 利用者情報                                 |                                |      | <ol> <li>① 取引先を選択 ⇒</li> </ol>     | ② 変更内容を入力 →                                              | ③ 変更内容を確認 ⇒ | ④ 変更完了       |
| 利用者番号                                   | 0000                           |      |                                    |                                                          |             | EDBJ         |
| 法人名/個人事業者名                              | 7214419K                       | 取    | 昭 先の変更が完了しました。                     |                                                          |             |              |
|                                         | テスト企業K                         |      | 利用者情報                              |                                                          |             |              |
| ■ 取引先情報                                 |                                |      | 利用者番号                              | 0000                                                     |             |              |
| 利用者番号                                   | 0000                           | 1    | 法人名/個人事業者名                         | 7,71++*10K                                               |             |              |
| <u>オーク /四十十世 ゼク</u>                     | ラストキキョウP                       |      |                                    | テスト企業K                                                   |             |              |
| 法八名/個八爭未有名                              | テスト企業P                         |      | 取引先情報                              |                                                          |             | ページの先別に戻る    |
| 全副城镇用名                                  | 0180                           |      | 利用者番号                              | 0000                                                     |             |              |
| IE NUMBER O                             | 十八银行                           |      |                                    | テストキキョウP                                                 |             |              |
| 支庄名                                     | 514                            |      | 法人名/個人事業者名                         | テスト企業P                                                   |             |              |
| 20840                                   | 諫早駅前支店                         |      |                                    | 0180                                                     |             |              |
| 口座種別                                    | 当座                             |      | 金融機構名                              | 十八銀行                                                     |             |              |
| 口座番号                                    | 000                            | ſ    |                                    | 514                                                      |             |              |
| 登録名                                     |                                | 1    | 支店名                                | 諫早駅前支店                                                   |             |              |
| 登録債権金額(円)                               |                                |      |                                    | <b>当</b> 座 — —                                           |             |              |
| 手数料                                     | 当方負担                           |      | 口座番号                               | 000                                                      |             |              |
| 所属ヴループ                                  | 14-11                          |      | 登録名                                |                                                          |             |              |
| 内容をご確認後、「内容を確認しました」欄をチェックし、「変更の実行」ボタンを押 |                                |      | 登録債権金額(円)                          |                                                          |             |              |
|                                         |                                |      | 手数料                                | 当方負担                                                     |             |              |
| 夏る 変更の実行                                |                                |      | 所属ヴループ                             |                                                          |             |              |
|                                         |                                | Σ    |                                    |                                                          |             | ページの先頭に戻る    |
|                                         | <b>-</b>                       |      | トップへ戻る 印刷                          |                                                          |             |              |